## メニュー画面の操作

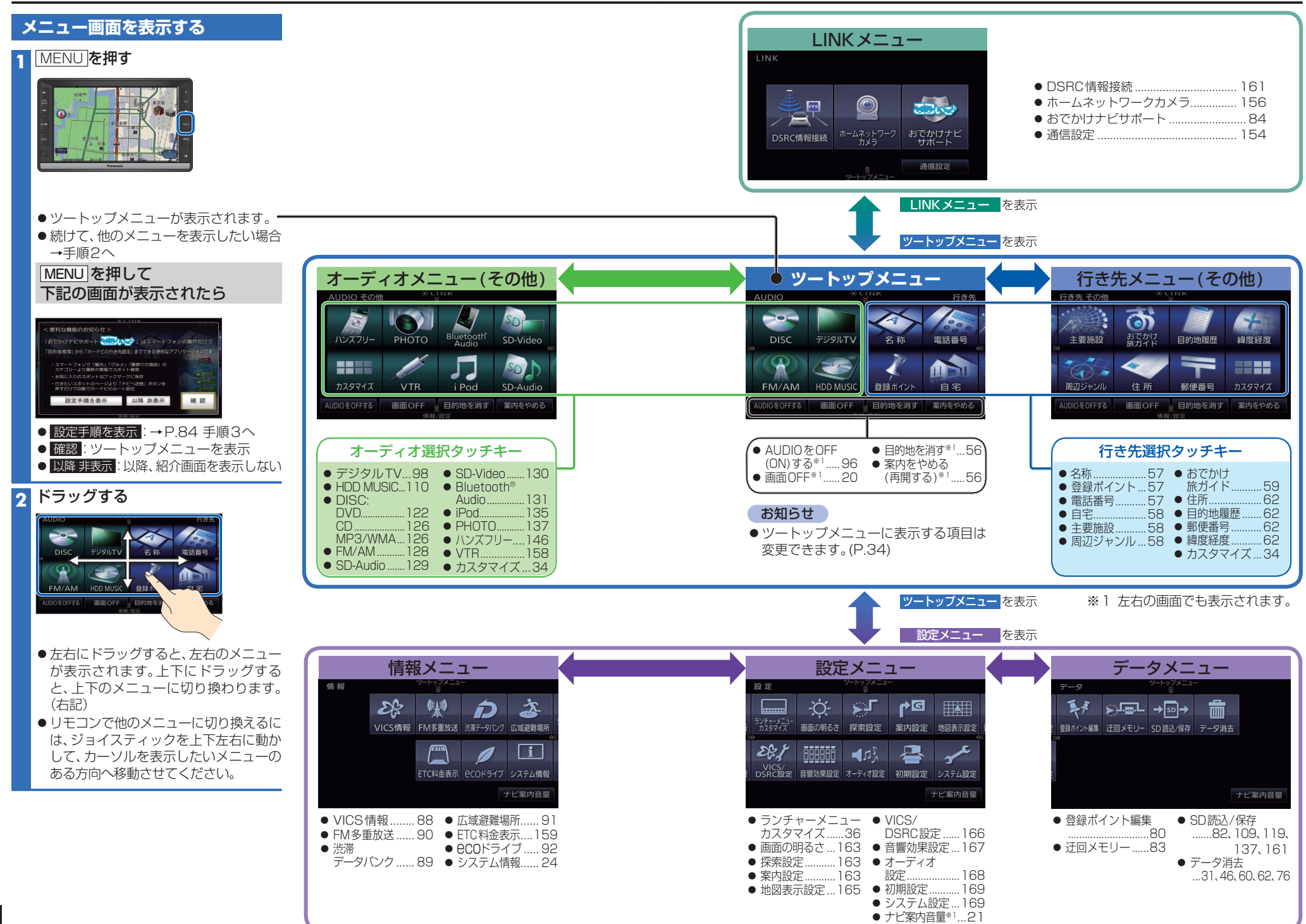